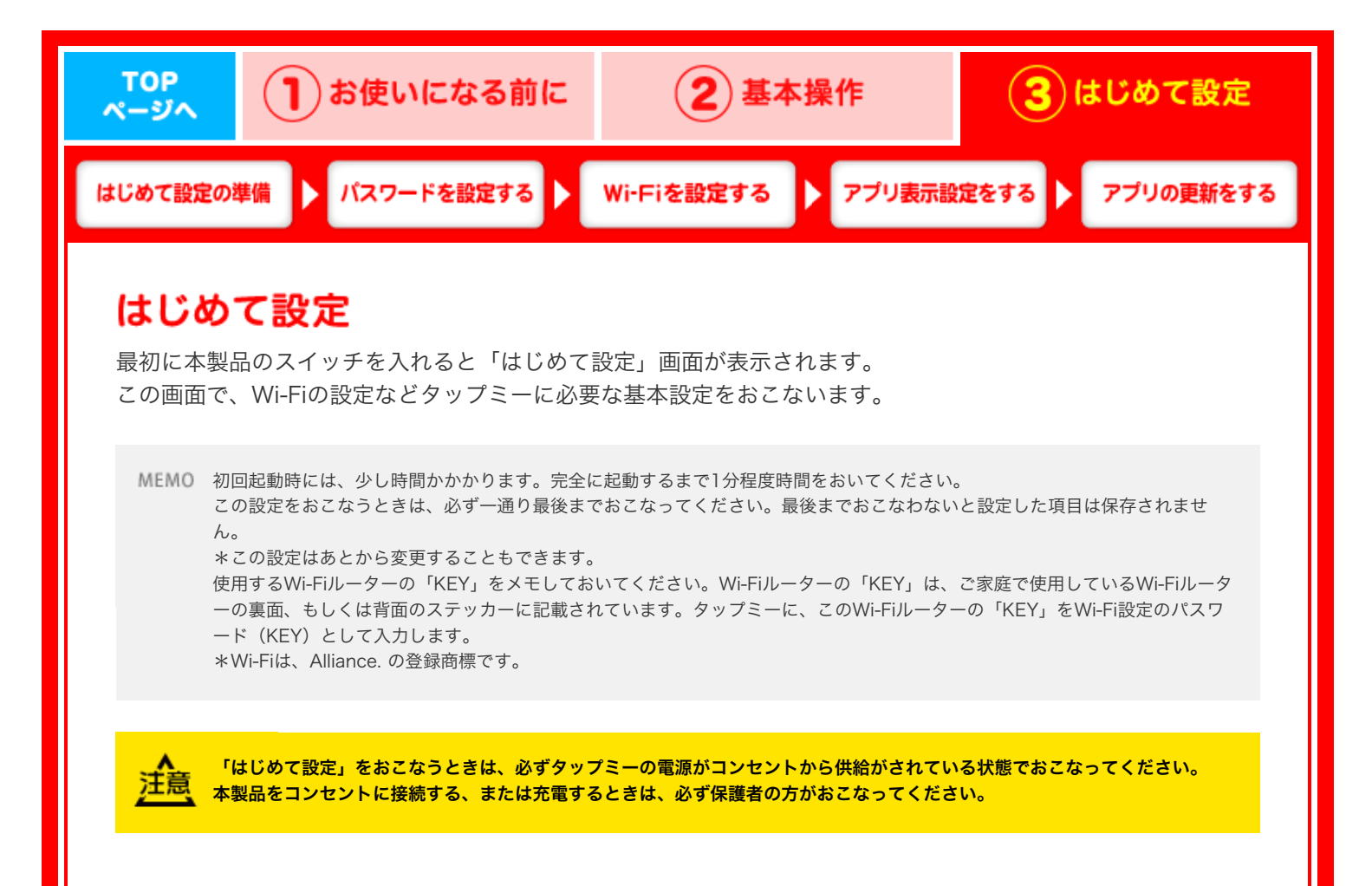

## はじめて設定の準備

#### Wi-Fiで使用する パスワード(KEY)を探す

Wi-Fiとはワイヤレスでデータ通信できる無線LANのことです。タップミーはこの機能を使用してインターネット上の情報にアクセスします。

coming soon

#### 電源を接続する

### coming soon

# パスワードを設定する

「パスワードを入力します」に、お客様が決めた任意の パスワードを入力してください。 パスワードには、アルファベット、数字を組み合わせて 自由に入力します。

. . . . . . . .

MEMO 設定したパスワードは、忘れないようにしてくだ さい。もしパスワードを忘れてしまった場合は 「パスワードを忘れたら」をご覧ください。

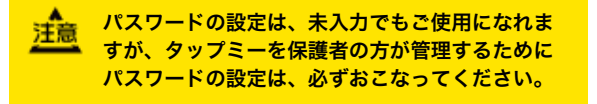

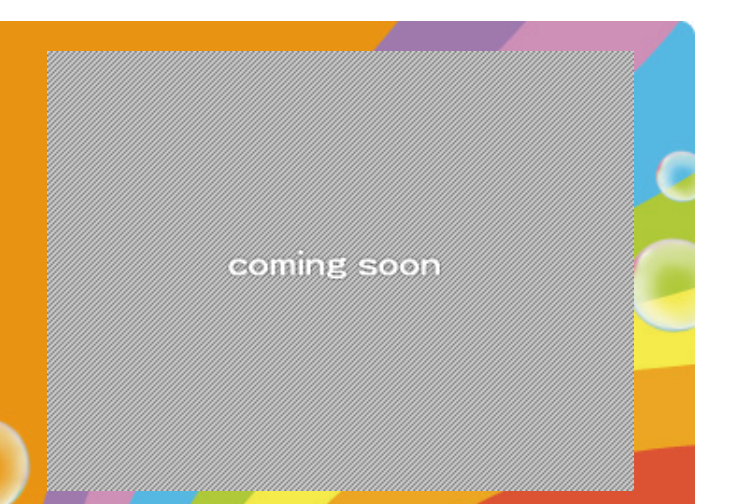

# Wi-Fiを設定する

ご家庭で使用しているWi-Fiルーターの裏面、もしくは背面にステッカーがあります。

このステッカーにある「KEY」をWi-Fi設定のパスワード (KEY)として入力します。

MEMO 「接続済み」にならない場合は、パスワード (KEY)を間違えて入力した可能性があります。 全角/半角、大文字/小文字に注意して、パスワー ド(KEY)の入力をやりなおしてください。

ルーター機器に関する不明点は、お使いの機器メーカー様へ お問い合わせください。

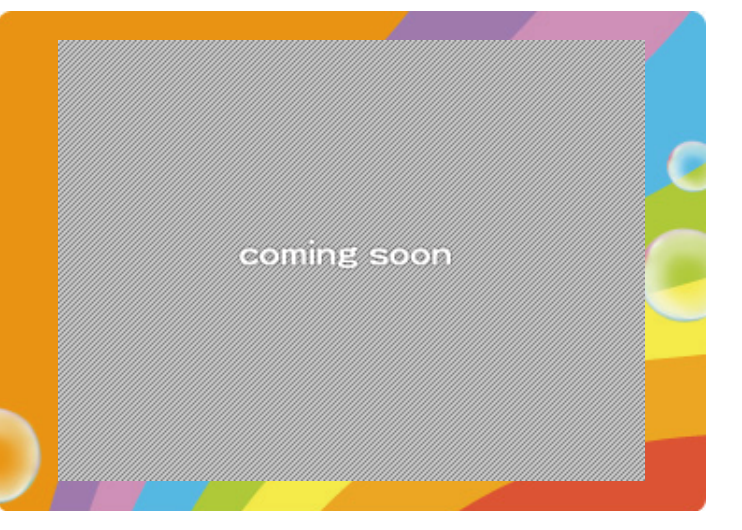

#### アプリキテシウをオス

パパママモードでしか使用できないアプリを、キッズモ ードでも表示するように設定できます。 ご使用になられますお子様の年齢に応じて、表示できる アイコンをお選びください。

注意 パンダイチャンネル(アニメ)の有料会員登録を おこなうことで、さらにたくさんのアニメをお楽 しみいただけます。 「マーケット」のコンテンツの中には、有料のも のも含まれています。

. . . . . . . . . . . . . . . . . .

# coming soon

# アプリの更新をする

アプリの更新をおこなわなくてもタップミーはご使用い ただけますが、タップミーをなるべく最新の状態でお使 いいただけるように、アプリの更新をおこなうことをお すすめいたします。

アプリの更新をおこなわない場合は「次へ」ボタンをタッ プしてください。

MEMO Wi-Fiに接続されていないとアプリの更新は行えません。

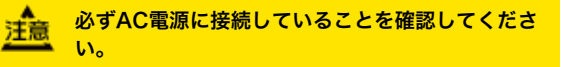

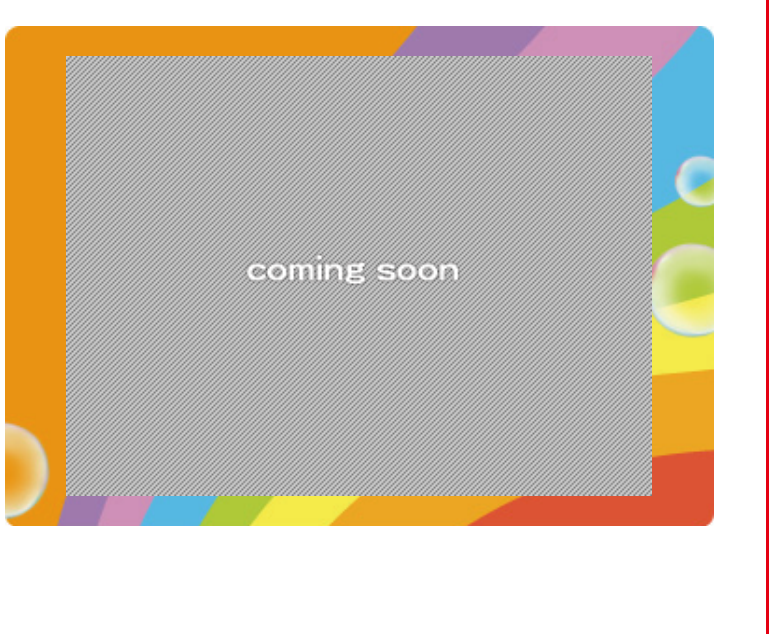